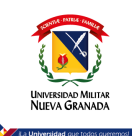

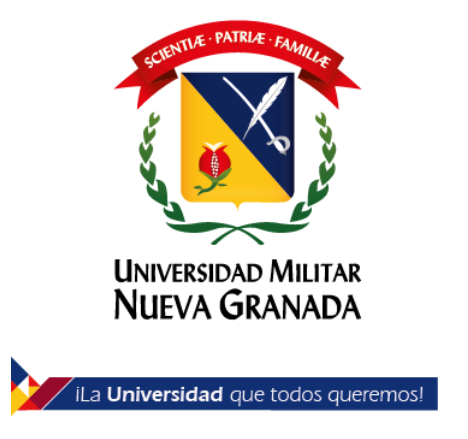

# Microsoft 365 para Estudiantes y Docentes

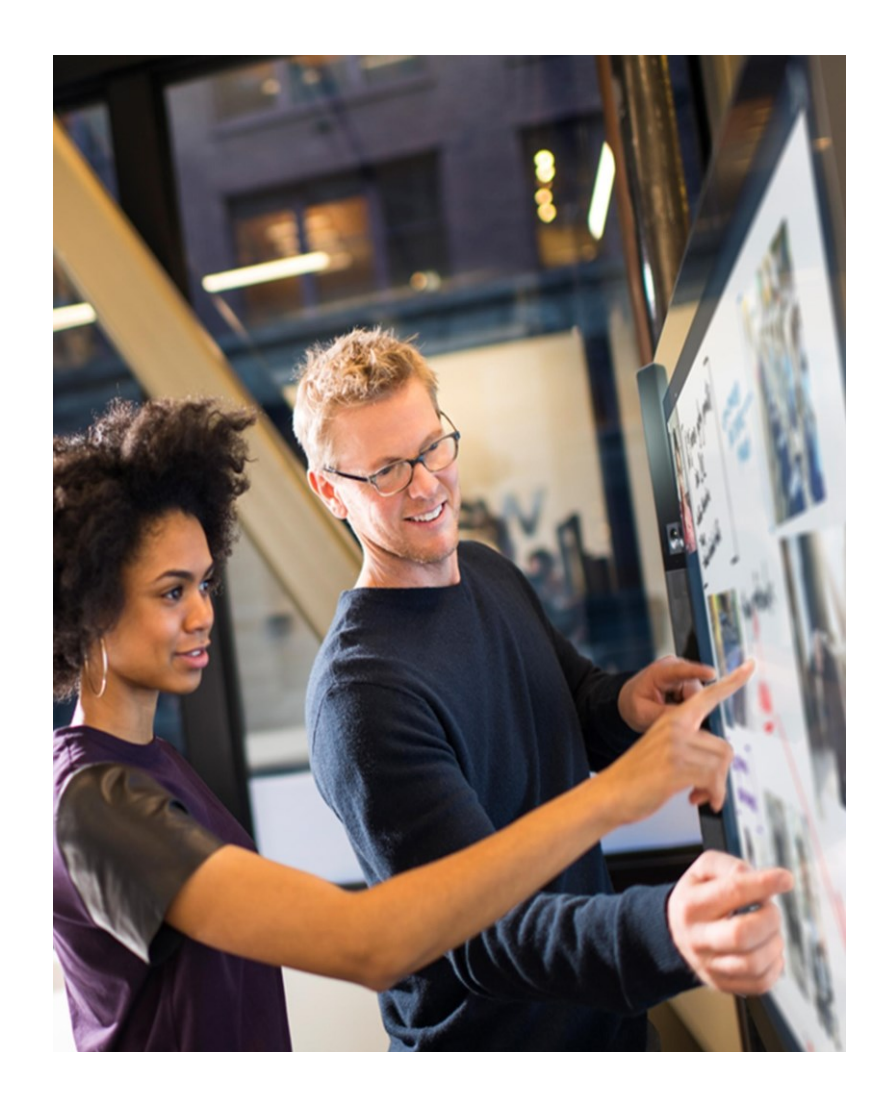

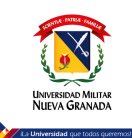

Para poder acceder a los servicios de Microsoft 365 por favor ingrese por el siguiente vinculo <u>https://www.microsoft.com/es-es/education/products/office</u>

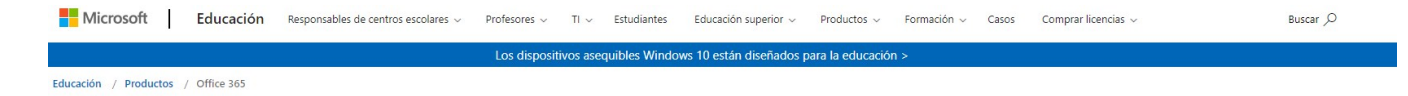

## Office 365 Education

#### Empiece ahora mismo con Office 365 gratis

Los alumnos y educadores de las instituciones elegibles pueden registrarse gratuitamente en Office 365 Educación, que incluye Word, Excel, PowerPoint, OneNote y ahora Microsoft Teams, además de herramientas adicionales para el aula. Utilice una dirección de correo electrónico educativa válida y empiece hoy mismo.

Introduzca su dirección de correo electrónico del centro

¿NO CUMPLE LOS REQUISITOS? VEA MÁS OPCIONES >

MÁS INFORMACIÓN SOBRE CÓMO COMPRAR PARA CENTROS ESCOLARES

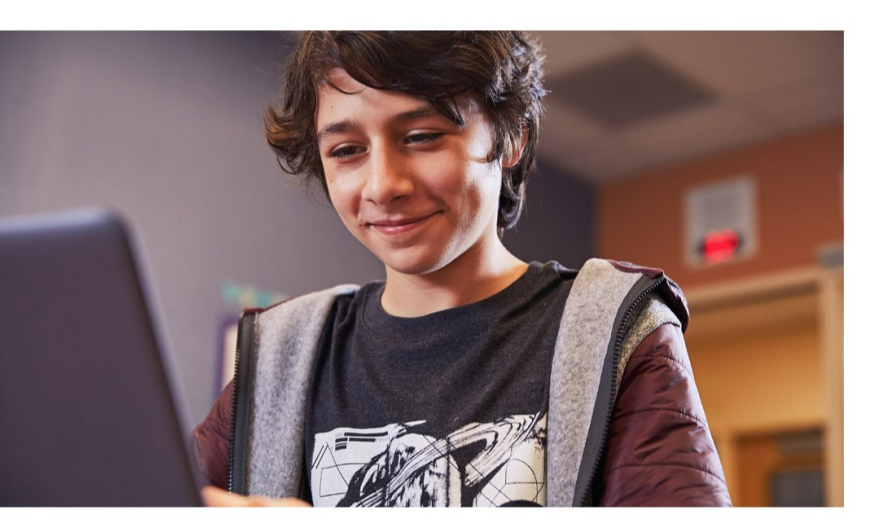

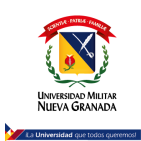

Una vez ingrese a este vinculo, por favor introduzca el correo de la univeridad en la casila que dice direccion de correo (xxxxxx@unimilitar.edu.co),

Una vez ingrese con su cuenta, se le desplegara la siguiente ventana y selección la opción según corresponda

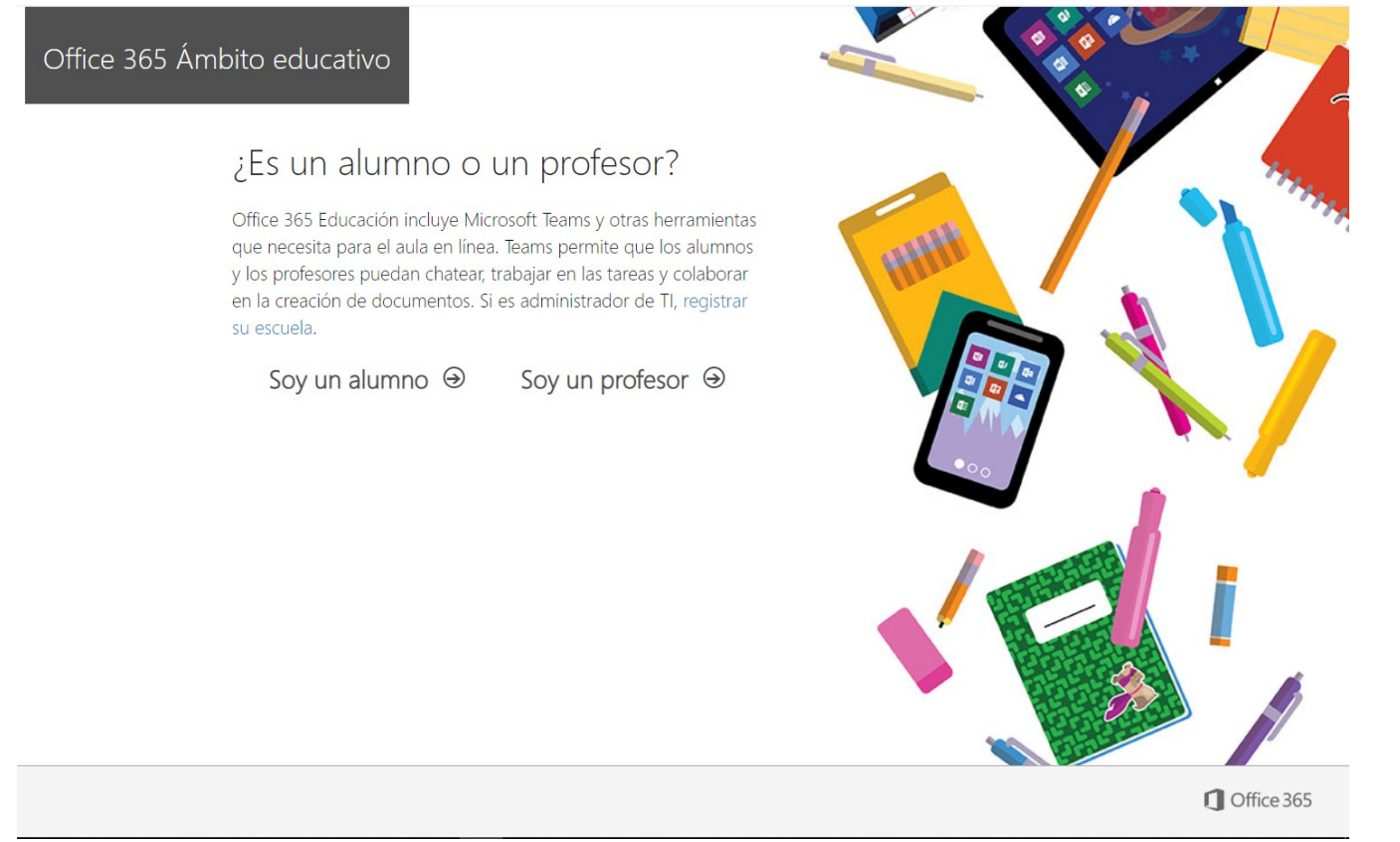

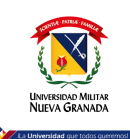

## De acuerdo con su selección le va a solicitar los datos para el registro de la cuenta de Microsoft 365

| Office 365 Ámbito                                              | educativo                                                                                                    |
|----------------------------------------------------------------|----------------------------------------------------------------------------------------------------|
| Cr                                                             | ee su cuenta                                                                                                    |
| TIC                                                            | Seguridad                                                                                                    |
|                                                                |                                                                                                    |
|                                                                |                                                                                                    |
| Hemo<br>el cód                                                 | s enviado un código de verificación a <b>tic.seguridad@unimilitar.edu.co</b> . Escriba<br>igo para completar la suscripción.                                                                                                    |
| 5319                                                           | 46 reenviar código de suscripción                                                                                                    |
|                                                                | Imbia                                                                                                    |
| - Micr<br>empres                                               | osoft puede enviarme promociones y ofertas de productos y servicios de Microsoft para<br>as.                                                                                                    |
| ☐ Me c<br>recibir i<br>para ca                                 | justaria que Microsoft compartiese mi información con determinados partners para poder<br>nformación relevante acerca de sus productos y servicios. Para obtener más información o<br>ncelar la suscripción en cualquier momento, consulte la Declaración de privacidad.                                                                                                    |
| Al elegi<br>confirm<br>direcció<br>de la o<br>de com<br>person | r Iniciar, acepta nuestros términos y condiciones y la Directiva de privacidad de Microsoft, y<br>a que su dirección de correo electrónico está asociada a una organización (y no es una<br>n de correo electrónico particular ni de uso personal). También acepta que un administrador<br>ganización pueda asumir el control sobre su cuenta y sus datos, y que su nombre y dirección<br>eo electrónico, así como el nombre de la organización de prueba, podrán ser vistos por otras<br>se de la organización. Obtenga más información. |
| Inici                                                          | ar 🥹                                                                                                    |

Iniciar ⊙

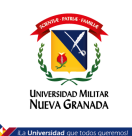

Una vez registrado sus datos le solicitará añadir la configuración de seguridad en la cuenta.

| Microsoft tic.seguridad@unimilitar.e                                                                                                    | du.co   <b>?</b> |
|----------------------------------------------------------------------------------------------------|------------------|
|                                                                                                    |                  |
| no pierda el acceso a su cuenta                                                                                                    |                  |
| Para asegurarnos de que pueda restablecer su contraseña, necesitamos recopilar información para poder comprobar su identidad. No usaremos esta informa<br>enviarle correo no deseado, sino para que su cuenta sea más segura. <mark>Tendrá que configurar al menos 1 de las opciones siguientes.</mark> | ción para        |
| Iteléfono de autenticación no está configurado. Configurarlo ahora                                                                                                    |                  |
| Correo electrónico de autenticación no está configurado. Configurarlo ahora                                                                                                    |                  |
|                                                                                                    |                  |
| Finalizar cancelar                                                                                                    |                  |
|                                                                                                    |                  |

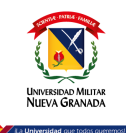

#### Microsoft

## no pierda el acceso a su cuenta

Compruebe su número de teléfono de autenticación siguiente.

#### Teléfono de autenticación

#### Seleccione su país o región Escriba su número de teléfono de autenticación enviarme mensaje de texto Ilamarr

Atrás

## no pierda el acceso a su cuenta

Compruebe su dirección de correo electrónico de autenticación a continuación. No use su dirección de correo electrónico de trabajo o escuela principal.

#### Correo electrónico de autenticación

emartinezcorena@gmail.com

Atrás

Enviarme un mensaje de correo electrónico

Encontrará un mensaje de correo electrónico con un código de verificación en su bandeja de entrada.

| 563994 | Comprobar | reintenta |
|--------|-----------|-----------|
|        |           |           |
|        |           |           |

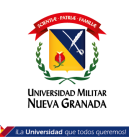

# Una vez registre una de las opciones de seguirdad para recuperar la cuenta, hacer clic en finalizar y le dara la opcion para ingresar al Microsoft 365

Microsoft tic.seguridad@unimilitar.edu.co | ?

### no pierda el acceso a su cuenta

Gracias. Usaremos la información siguiente para recuperar su cuenta si olvida la contraseña. Haga clic en "Finalizar" para cerrar esta página.

Iteléfono de autenticación no está configurado. Configurarlo ahora

Correo electrónico de autenticación establecido es emartinezcorena@gmail.com. Cambiar

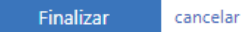

#### Microsoft

tic.seguridad@unimilitar.edu.co

## ¿Quiere mantener la sesión iniciada?

Haga esto para reducir el número de veces que se le solicita que inicie sesión.

No volver a mostrar

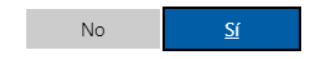

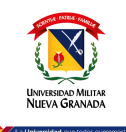

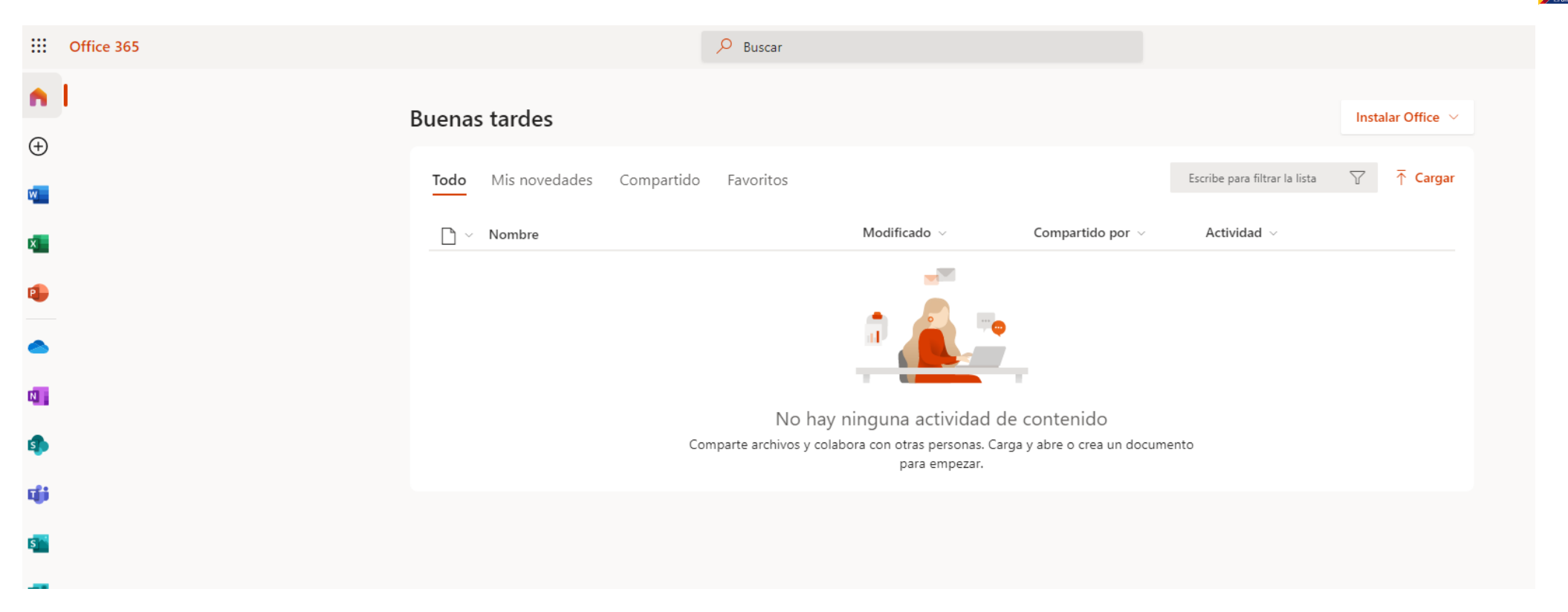

En esta ventana puede utilizar toda la Suite de Microsoft 365 en línea o puede descargar hasta 5 instalaciones para PC solo con hacer clic en el botón Instalar Office.